## WindowsVista 環境にて、紙種追加モジュールを動作させる手順について

WindowsVista 環境において、ホームページよりダウンロードした、紙種追加モジュール(カレカ等)を 動作させるには、以下の手順に従って実行してください。

対象プリンタ機種:N6000、N5300、N5100、N5II

下記は、紙種追加モジュール「N6000 シリーズ、カレカ紙種追加モジュール」をダウンロードして、 「Cドライブ」に保存した例を説明します。

①WindowsVista の左下のロゴマークを右クリックします。

右クリックすると、「エクスプローラ」が表示されますので、クリックして、エクスプローラを 起動します。

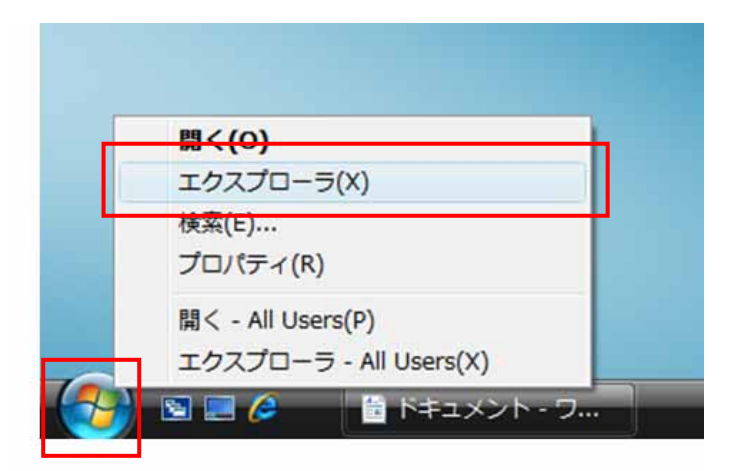

②エクスプローラが起動しますので、ダウンロードした「n6kclcset」を右クリックし、「プロパティ」を クリックします。(下記画面は、Cドライブに保存されています。)

| 整理 👻 🏢 表示 👻 📄 間く 🔞 書き                                     | 52C                                                                                    |                                                                          |                                                        |      |
|-----------------------------------------------------------|----------------------------------------------------------------------------------------|--------------------------------------------------------------------------|--------------------------------------------------------|------|
| 気に入りリンク                                                   | 名前                                                                                     | 更新日時                                                                     | 種類                                                     | サイズ  |
| ビクチャ<br>バブリック<br>I詳細 <b>&gt;&gt;</b>                      | <ul> <li>▶ Program Files</li> <li>▶ Windows</li> <li>▶ work</li> <li>▶ ユーザー</li> </ul> | 2007/01/26 9:36<br>2007/05/29 16:1<br>2007/06/04 10:0<br>2006/10/31 11:5 | ファイル フォルダ<br>3 ファイル フォルダ<br>9 ファイル フォルダ<br>4 ファイル フォルダ |      |
| 1ルダ ・                                                     | BOOTSECT.BAK                                                                           | 2006/10/27 20:0                                                          | 3 BAK ファイル                                             | 8 KB |
| ■ CASIO<br>→ パブリック<br>■ コンピュータ<br>→ フロッピー ディスク ドライブ (A:)  |                                                                                        | 管理者として実行(A)<br>[スタート]メニューにア<br>クイック起動に追加<br>以前のバージョンの復元(                 | イコンを追加(I)<br>V)                                        |      |
| ▲ □-カルディスク(C:)<br>DVD RW ドライブ(D:)<br>ネットワーク<br>コントロール パネル |                                                                                        | 送る(N)<br>切り取り(T)<br>コピー(C)                                               | *                                                      |      |
| 図 ごみ箱<br>〕 ブリンタドライバ                                       |                                                                                        | ショートカットの作成(S)<br>削除(D)<br>名前の変更(M)                                       | ).                                                     | _    |
|                                                           |                                                                                        | プロパティ(R)                                                                 |                                                        | _    |

③「n6kclcsetのプロパティ」画面が起動しますので、「互換性」タブをクリックします。

| 🖃 n6kclcsetのブ            | ้บ/(รา                                                                           |
|--------------------------|----------------------------------------------------------------------------------|
| 全般 互換性                   | tキュリティ 詳細 以前のバージョン                                                               |
|                          | nőkcicset                                                                        |
| ファイルの種類:                 | アプリケーション (exe)                                                                   |
| <b>記1</b> 月:             | WinSFX32M Self Extractor for Win32                                               |
| 場所:                      | C:¥                                                                              |
| サイズ:                     | 220 KB (225,376 /ናረጉ)                                                            |
| ディスク上<br>のサイズ:           | 224 KB (229,376 /ኝተト)                                                            |
| 作成日時:                    | 2007年5月29日、16:10:12                                                              |
| 更新日時:                    | 2007年5月29日、16:10:15                                                              |
| アクセス日時:                  | 2007年5月29日、16:10:13                                                              |
| 属性:                      | 読み取り専用(R) 閲隠しファイル(H) 詳細設定(D)                                                     |
| セキュリティ: こ<br>も<br>し<br>創 | のファイルは他のコンピュータから取得した<br>のです。このコンピュータを保護するため、<br>のファイルへのアクセスはブロックされる可<br>き性があります。 |
|                          | OK キャンセル 適用(A)                                                                   |

④【互換性】タブより、以下の項目を設定します。

互換モード・・・・・「互換モードでこのプログラムを実行する」にチェックを入れます。 「WindowsXP (Service Pack 2)」を選択します。

特権レベル・・・・・「管理者としてこのプログラムを実行する」にチェックを入れます。

【適用】、【OK】タブをクリックして画面を閉じます。

| ■ n6kclcsetのプロパティ 💽                                                                          |  |  |  |  |
|----------------------------------------------------------------------------------------------|--|--|--|--|
| 全般 互換性 セキュリティ 詳細 以前のバージョン                                                                    |  |  |  |  |
| プログラムが以前のバージョンの Windows では正常に動作していたのに、このバ<br>ージョンでは問題が発生する場合、以前のバージョンに合った互換モードを選択<br>してください。 |  |  |  |  |
| 互換モード                                                                                        |  |  |  |  |
| ☑ 互換モードでこのプログラムを実行する:                                                                        |  |  |  |  |
| Windows XP (Service Pack 2) 🔹                                                                |  |  |  |  |
| 設定                                                                                           |  |  |  |  |
| 🔲 256 色で実行する                                                                                 |  |  |  |  |
| 🔲 640 × 480 の解像度で実行する                                                                        |  |  |  |  |
| ── 視覚テーマを無効にします                                                                              |  |  |  |  |
| □ デスクトップ コンポジションを無効にする                                                                       |  |  |  |  |
| □ 高 DPI 設定では画面のスケーリングを無効にする                                                                  |  |  |  |  |
| 特権レベル                                                                                        |  |  |  |  |
| ✓管理者としてこのプログラムを実行する                                                                          |  |  |  |  |
|                                                                                              |  |  |  |  |
| 🕐 すべてのユーザーの設定を表示                                                                             |  |  |  |  |
| OK キャンセル 適用(A)                                                                               |  |  |  |  |

⑤「エクスプローラ」の画面に戻りますので、「n6kclcset」をダブルクリックして実行します。

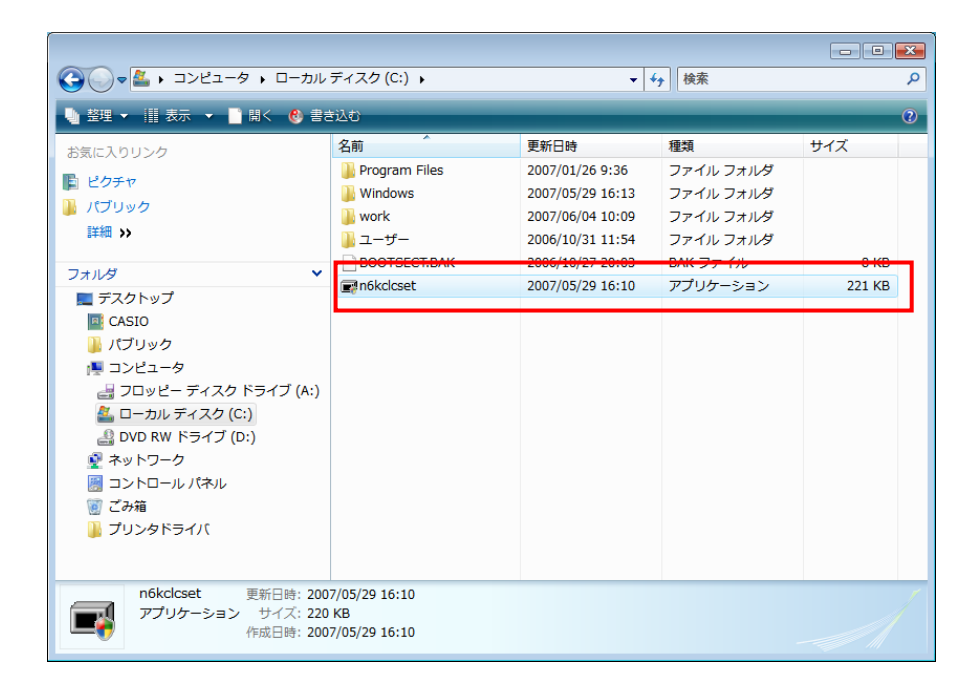

⑥「セキュリティの警告」画面が表示されます。【実行】をクリックしてください。

| 開いているファイル - セキュリティの警告                                                                                  | × |  |  |  |
|----------------------------------------------------------------------------------------------------|---|--|--|--|
| 発行元を確認できませんでした。このソフトウェアを実行しますか?                                                                        |   |  |  |  |
| 名前: C:¥n6kclcset.exe<br>発行元: <b>不明な発行元</b><br>種類: アプリケーション<br>発信元: C:¥n6kclcset.exe                    |   |  |  |  |
| 実行(民) キャンセル                                                                                            |   |  |  |  |
|                                                                                                    |   |  |  |  |
| このファイルには、発行元を検証できる有効なデジタル署名がありません。信頼で<br>きる発行元のソフトウェアのみ実行してください。 <u>実行することのできるソフトウェアの</u><br>詳細を表示します。 |   |  |  |  |

⑦【実行】をクリックすると、「ユーザーアカウント制御」のダイアログが起動しますので、【許可(A)】をクリックしてください。

下記のようなインストーラ画面が起動します。

⑧「紙種カレカ追加」のセットアップが起動しますので、【次へ】をクリックします。

| CASIO SPEEDIA N6000 カスタマイズ – 紙種「カレカ」追加 |                                                                                                    |  |  |  |
|----------------------------------------|----------------------------------------------------------------------------------------------------|--|--|--|
| <b>SPEEDIA</b><br>N6000                | CASIO SPEEDIA N6000 カスタマイズ - 紙種「カレカ」追加インストー<br>ルウィザードへようこそ。このウィザードはアプリケーションソフトを<br>インストールするお手伝いをするプログラムです。表示されるメッセ<br>ージに従ってインストール作業を進めてください。 |  |  |  |
| -                                      | 「次へ」をクリックする前にすべてのアプリケーションを必ず終了させ<br>てください。<br>インストールを続ける場合は「次へ」のボタンをクリックしてください。<br>インストールを途中で中止する場合は「キャンセル」ボタンをクリック<br>してください。                |  |  |  |
| CASIO.                                 |                                                                                                    |  |  |  |
| 簡単インストーラ                               | 次へ(N) キャンセル                                                                                                    |  |  |  |

⑨インストールが実行されます。

【完了】をクリックして終了します。

「Readme.txt」が起動しますので、右上の「×」をクリックして閉じてください。

| CASIO SPEEDIA N6000 カスタマイズ – 紙種「カレカ」追加 |                                                |                 |  |  |
|----------------------------------------|------------------------------------------------|-----------------|--|--|
| SPEEDIA                                | インストールが完了しました。完了ボタンをクリックしてくださ<br>い。            |                 |  |  |
| N6000                                  | アプリケーションを削除する場合は「アプリケーションの追加と<br>削除」から行ってください。 |                 |  |  |
| -                                      |                                                |                 |  |  |
| CASIO.                                 | ☑ セットアップ後に必要な操作について説明します。                      |                 |  |  |
| 簡単インストーラ                               |                                                | <b>完了</b> キャンセル |  |  |

①「コントロールパネル」より、「プリンタ」をダブルクリックします。
 「CASIO SPEEDIA N6000」を右クリックし、「プロパティ」をクリックします。
 【環境設定】タブをクリックし、【初期値に戻す】ボタンをクリックしてください。